# 在RV160和RV260上配置NAT和靜態NAT

本文檔介紹如何在RV160和RV260上配置網路地址轉換(NAT)和靜態NAT。

在網路中,每台裝置都分配有自己的內部IP地址。它們通常遵循10.x.x.x、172.16.x.x - 172.31.x.x或192.168.x.x模式。這些地址僅在網路內部、裝置之間可見,並且被視為私有地址。有數百萬個位置可能與您的企業擁有相同的內部IP地址池。這無關緊要,它們僅用於自己的專用網路,因此不存在衝突。

只有廣域網(WAN)地址可以通過Internet相互通訊。每個WAN地址必須是唯一的。為使網路內的裝置能夠通過Internet傳送和接收資訊,您必須在網路邊緣有一台可以執行網路地址轉換 (NAT)的路由器。

路由器通過網際網路服務提供商(ISP)接收WAN地址。路由器附帶了NAT功能,可接收離開網路的流量,將私有地址轉換為公有WAN地址,並通過Internet傳送出去。接收流量時反向。

之所以設定此項,是因為世界上所有裝置都沒有足夠的永久IPv4地址。NAT的好處在於,它有 效地將整個內部網路隱藏在一個唯一的公有IP地址後面,從而提供了額外的安全性。

內部IP地址通常保持不變,但是如果暫時拔掉插頭、以某種方式配置或重置為出廠預設值,則 可能不會。您可以在RV160和RV260上配置靜態動態主機配置協定(DHCP),將內部IP地址配 置為保持相同。

公有IP地址也不能保證保持不變,除非您通過ISP付費獲得靜態公有IP地址。許多公司都會為 這項服務付費,以便員工和客戶能更可靠地連線到其伺服器(Web、郵件、VPN等)。

靜態NAT將私有IP地址的一對一轉換對映到公有IP地址。它建立私有地址到公有地址的固定轉換。這意味著您將需要相同數量的公有地址作為私有地址。當需要從網路外部訪問裝置時,此功能非常有用。

要瞭解如何在RV160和RV260上配置策略NAT,請按一下<u>此處</u>。

- RV160
- RV260
- 1.0.0.13

- 2. <u>NAT</u>
- 3.

### (NAT)

步驟1.登入到路由器的基於Web的實用程式。預設使用者名稱和密碼為cisco/cisco。

|            | cisco   |
|------------|---------|
|            | Router  |
| 0 (        | cisco   |
| <b>U</b> ( | English |
|            | 3 Login |

©2018 Cisco Systems, Inc. All Rights Reserved. Cisco, the Cisco Logo, and the Cisco Systems are registered trademarks or trademarks of Cisco Systems, Inc. and/or its affiliates in the United States and certain other countries.

步驟2.導覽至Firewall > Network Address Translation。

| #            | LAN               |
|--------------|-------------------|
| Ģ            | Wireless          |
| ()<br>Y<br>Y | Routing           |
|              | Firewall 1        |
|              | Basic Settings    |
|              | Access Rules      |
| $\bigcirc$   | Network Address 2 |
|              | Static NAT        |
|              | Port Forwarding   |
|              | Port Triggering   |
|              | Policy NAT        |
|              | Session Timeout   |
|              | DMZ Host          |
| €            | VPN               |
|              | Security          |
| <b>T</b>     | QoS               |

步驟3.在*NAT* 表中,選中**Enable NAT**為這些介面啟用NAT。預設情況下啟用NAT。

| Network A  | ddress Translation (NAT) | Apply Cancel |
|------------|--------------------------|--------------|
| Interfaces | Enable NAT               |              |
| WAN        |                          |              |
| USB        | ß                        |              |
|            |                          |              |

步驟4.按一下Apply以儲存設定。

| Net | work Add  | dress Translation (NAT) | Apply | Cancel |
|-----|-----------|-------------------------|-------|--------|
| In  | nterfaces | Enable NAT              |       |        |
| W   | VAN       | ſ ∕                     |       |        |
| U   | ISB       |                         |       |        |
|     |           |                         |       |        |

步驟1.導覽至Firewall > Static NAT。靜態NAT 頁面隨即開啟。

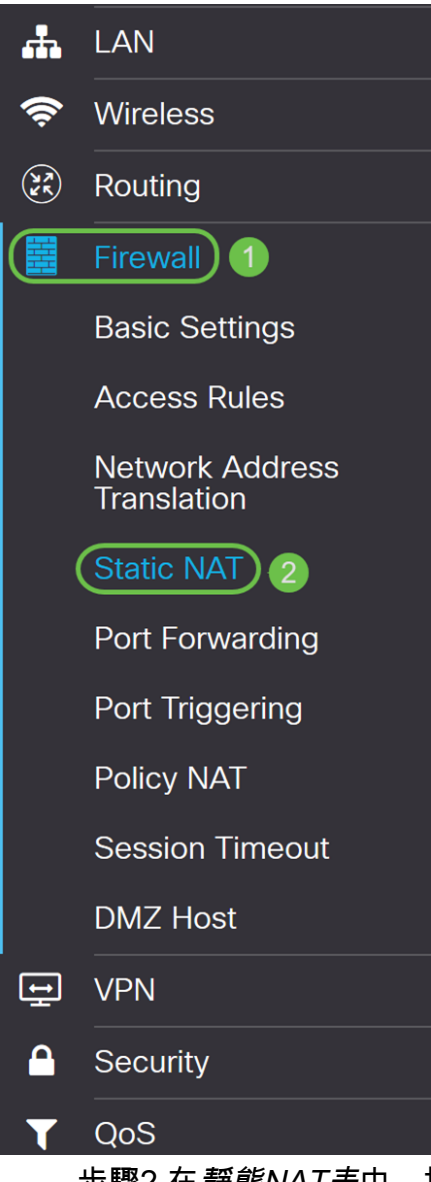

步驟2.在靜態NAT表中,按一下Plus圖示新增靜態NAT。

| Static NAT                     |                        |                 |          | Apply Cancel |
|--------------------------------|------------------------|-----------------|----------|--------------|
| Static NAT Table               |                        |                 |          | ^            |
| Service Management             |                        |                 |          |              |
| Enable Private IP Range Begins | Public IP Range Begins | Range<br>Length | Services | Interfaces   |
|                                |                        |                 |          |              |

步驟3.選中Enable 覈取方塊以啟用靜態NAT。預設情況下啟用。

| Static NAT                     |                        |                 |          | Apply Cancel |
|--------------------------------|------------------------|-----------------|----------|--------------|
| Static NAT Table               |                        |                 |          | ^            |
|                                |                        |                 |          |              |
| Enable Private IP Range Begins | Public IP Range Begins | Range<br>Length | Services | Interfaces   |
|                                |                        | 1               | HTTP     | VAN V        |

步驟4.輸入要對映到公共WAN的起始內部IP地址範圍。在本例中,我們將只選擇一個私有IP地 址來對映到單個公有IP地址。192.168.2.100在Private IP Range *Begins欄位中輸*入。

**附註:**您可以輸入虛擬區域網(VLAN)的開始IP地址範圍,將整個VLAN對映到單個公有IP地址 ,或者將VLAN對映到公有IP地址範圍。

| Static NAT                     |                        |                 |          | Apply      | Cancel |
|--------------------------------|------------------------|-----------------|----------|------------|--------|
| Static NAT Table               |                        |                 |          |            | ^      |
| ➡                              |                        |                 |          |            |        |
| Enable Private IP Range Begins | Public IP Range Begins | Range<br>Length | Services | Interfaces |        |
| □ 🕑 192.168.2.100              |                        | 1               | НТТР     | VWAN V     |        |

步驟5.輸入ISP提供的WAN IP地址範圍的起始IP地址。您可以將VLAN對映到ISP提供的單個 或一系列地址。在本例中,我們將輸入專用IP地址將對映到的單個公用IP地址。

### 附註: 請勿將路由器的WAN IP地址包含在此範圍中。

| St | atio   | c NAT     |                         |                        |                 |          | Apply Cancel |
|----|--------|-----------|-------------------------|------------------------|-----------------|----------|--------------|
| S  | Static | : NAT Tab | le                      |                        |                 |          | ^            |
|    | ÷      | <b>đ</b>  | Service Management      |                        |                 |          |              |
|    |        | Enable    | Private IP Range Begins | Public IP Range Begins | Range<br>Length | Services | Interfaces   |
|    |        |           | 192.168.2.100           | 128.                   | 1               | HTTP     | V WAN V      |

步驟6.在*Range Length*欄位中,輸入範圍中的IP位址數量。範圍長度不能超過有效IP地址的數量。要對映單個地址,請輸入1。範圍為1-30。

| Static NAT                     |                        |                          | Apply Cancel |
|--------------------------------|------------------------|--------------------------|--------------|
| Static NAT Table               |                        |                          | ^            |
| 🔶 📝 前 Service Management       |                        |                          |              |
| Enable Private IP Range Begins | Public IP Range Begins | Range<br>Length Services | Interfaces   |
| □                              | 128.                   | 1 HTTP                   | V WAN V      |

步驟7.從下拉選單中選擇要應用於靜態NAT的服務型別。在本例中,我們將使用預設值 HTTP。

|                                |                        |        | All Traffic                  | ^ | _     | 0      |     | •   |
|--------------------------------|------------------------|--------|------------------------------|---|-------|--------|-----|-----|
| cisco RV260W-routerA0D021      |                        |        | BGP                          |   |       | Ð      | U   |     |
|                                |                        |        | DNS-TCP                      |   |       |        |     |     |
| Static NAT                     |                        |        | DNS-UDP                      |   | Apply |        | Can | cel |
| Static NAT                     |                        |        | ESP                          |   | дрру  |        | Can |     |
|                                |                        |        | FTP                          |   |       |        |     |     |
| Chatia NAT Tabla               |                        |        | НТТР                         |   |       |        |     |     |
| Static NAT Table               |                        |        | HTTPS                        |   |       |        |     | ^   |
|                                |                        |        | ICMP Destination Unreachable |   |       |        |     |     |
| Service Management             |                        |        | ICMP Ping Reply              |   |       |        |     |     |
|                                |                        | Range  | ICMP Ping Request            |   |       |        |     |     |
| Enable Private IP Range Begins | Public IP Range Begins | Length | ICMP Redirect Message        |   | Inte  | rfaces | ;   |     |
|                                |                        |        | ICMP Router Advertisement    | ~ |       |        |     | - 1 |
| □ 🗹 192.168.2.100              | 128.                   | 1      | НТТР                         | ~ | WA    | AN 🗸   |     |     |

步驟8.從下拉選單中選擇要使用的介面。我們將選擇WAN作為我們的介面。

| Sta    | tic NA      | Г                       |                        |                      |                  | Apply Cancel                    |
|--------|-------------|-------------------------|------------------------|----------------------|------------------|---------------------------------|
| Sta    | atic NAT Ta | able                    |                        |                      |                  | ^                               |
|        | ▶ ☞ ₪       | Service Management      |                        |                      |                  |                                 |
|        |             |                         |                        | _                    |                  |                                 |
| C      | Enable      | Private IP Range Begins | Public IP Range Begins | Range<br>Length      | Services         | Interfaces                      |
|        | ) Enable    | Private IP Range Begins | Public IP Range Begins | Range<br>Length<br>1 | Services<br>HTTP | Interfaces                      |
| C<br>C | ) Enable    | Private IP Range Begins | Public IP Range Begins | Range<br>Length      | Services<br>HTTP | Interfaces<br>WAN<br>WAN<br>USB |

#### Static NAT Cancel Static NAT Table Service Management.. + 📝 🛍 Range Private IP Range Begins Public IP Range Begins Services Enable Length Interfaces 192.168.2.100 1 HTTP WAN ~ 128.

### 步驟10。(可選)如果要配置或新增新服務,請按一下Service Management...按鈕。

| Stati | c NAT     |                         |                        |                 |          | Apply Cancel |
|-------|-----------|-------------------------|------------------------|-----------------|----------|--------------|
| Stati | c NAT Tab | ble                     |                        |                 |          | ^            |
| +     | <b>đ</b>  | Service Management      |                        |                 |          |              |
|       | Enable    | Private IP Range Begins | Public IP Range Begins | Range<br>Length | Services | Interfaces   |
|       | <b></b>   | 192.168.2.100           | 128.                   | 1               | HTTP     | V WAN V      |
|       |           |                         |                        |                 |          |              |

步驟11。(可選)*Service Management*頁面隨即開啟。在*Service Table*中,按一下**Plus**圖示 新增新服務,或選擇一行並按一下**Pad and Pen**配置現有服務。以下欄位為:

- Application Name 應用程式的服務的名稱
- Protocol 從下拉選單中選擇服務使用的第4層協定。
- Port Start/ICMP Type/ IP Protocol 輸入為此服務保留的埠號。範圍為1-65535。

• Port End — 為該服務保留的埠的最後一個編號。範圍為1-65535。

| Image: Port Start/ICMP Type/IP   Image: Name   Protocol   Port Start/ICMP Type/IP   Protocol   Port End/ICMP Code     Image: Port Start/ICMP Type/IP   Port End/ICMP Code     Image: Port Start/ICMP Type/IP   Port End/ICMP Code     Image: Port Start/ICMP Type/IP   Port End/ICMP Code     Image: Port Start/ICMP Type/IP   Port End/ICMP Code     Image: Port Start/ICMP Type/IP   Port End/ICMP Code     Image: Port Start/ICMP Type/IP     Port End/ICMP Code     Image: Port Start/ICMP Type/IP   Port End/ICMP Code     Image: Port Start/ICMP Type/IP     Port End/ICMP Code     Image: Port Start/ICMP Type/IP     Port End/ICMP Code     Image: Port Start/ICMP Type/IP     Port End/ICMP Code     Image: Port Start/ICMP Type/IP     Port End/ICMP Code     Image: Port Start/ICMP Type/IP     Port End/ICMP Code     Image: Port Start/ICMP Type/IP     Port Start/ICMP Type/IP     Port End/ICMP Code     Image: Port Start/ICMP Type/IP     Image: Port Start/Image: Port Start/Image: Port Start/Image: Port Start/Image: Port Start Start/Image: Port Start Start Start Start Start Start Start Start Start Start Start Start Start Start Start Start Start Start Start Start Start Start Start Start Start Start Start Start Start Start Start | Serv            | ice Management                                                                                                    | Apply Cancel | Back                                |                    |          |
|----------------------------------------------------------------------------------------------------|-----------------|----------------------------------------------------------------------------------------------------|--------------|-------------------------------------|--------------------|----------|
| All Traffic         ALL             BGP         TCP         179         179                                                                                                    | (†<br>(1)<br>() | <ul> <li>Image: Image: Image:</li></ul> | Protocol     | Port Start/ICMP Type/IP<br>Protocol | Port End/ICMP Code | ^        |
| BGP         TCP         179         179           D DNS-TCP         TCP         53         53                                                                                                    |                 | All Traffic                                                                                                    | ALL          |                                     |                    |          |
|                                                                                                    |                 | BGP                                                                                                    | ТСР          | 179                                 | 179                |          |
|                                                                                                    |                 | DNS-TCP                                                                                                    | ТСР          | 53                                  | 53                 |          |
| DNS-UDP UDP 53 53                                                                                                    |                 | DNS-UDP                                                                                                    | UDP          | 53                                  | 53                 |          |
| ESP IP 50                                                                                                    | D               | ESP                                                                                                    | IP           | 50                                  |                    |          |
| D FTP TCP 21 21                                                                                                    |                 | FTP                                                                                                    | ТСР          | 21                                  | 21                 |          |
| L HTTP TCP 80 80                                                                                                    |                 | НТТР                                                                                                    | ТСР          | 80                                  | 80                 | <b>~</b> |

## 步驟12(可選)按一下Apply以進行變更。

| Serv | ice Management | Apply Cancel | Back                                |                    |   |
|------|----------------|--------------|-------------------------------------|--------------------|---|
| +    | 🕜 🛍 📥 🌲        |              |                                     |                    |   |
|      | Name           | Protocol     | Port Start/ICMP Type/IP<br>Protocol | Port End/ICMP Code | ^ |
|      | All Traffic    | ALL          |                                     |                    |   |
|      | BGP            | TCP          | 179                                 | 179                |   |
|      | DNS-TCP        | ТСР          | 53                                  | 53                 |   |
|      | DNS-UDP        | UDP          | 53                                  | 53                 |   |
|      | ESP            | IP           | 50                                  |                    |   |
|      | FTP            | TCP          | 21                                  | 21                 |   |
|      | HTTP           | TCP          | 80                                  | 80                 | ¥ |
|      |                |              |                                     |                    |   |

您現在應該已經在RV160和RV260上成功配置了NAT和靜態NAT。